| Function                                                          | Mode<br>[M]<br>The<br>mode<br>s are<br>select<br>ed<br>here. | Key function                  |                               |                                                               | Display, explanations                                                                                                    | Factory setting                                                                           |
|-------------------------------------------------------------------|--------------------------------------------------------------|-------------------------------|-------------------------------|---------------------------------------------------------------|----------------------------------------------------------------------------------------------------|-------------------------------------------------------------------------------------------|
|                                                                   |                                                              | [†]                           | [+]                           | [↑] and [↓]                                                   |                                                                                                    | (default value)                                                                           |
| Measured value                                                    |                                                              |                               |                               |                                                               | The current measured value is<br>displayed as you have adjusted it<br>in the "Measured value display,<br>mode 13" function.                                                                                                    |                                                                                           |
| Start of scale<br>value (only in<br>"Pressure"<br>measuring mode) | 2                                                            | Current<br>higher             | Current<br>lower              | Set to 4 mA                                                   | Output current in mA                                                                                                    |                                                                                           |
| Full scale value<br>(only in "Pressure"<br>measuring mode)        | 3                                                            | Current<br>higher             | Current<br>lower              | Set to 20<br>mA                                               | Output current in mA                                                                                                    |                                                                                           |
| Electrical damping                                                | 4                                                            | Damping<br>higher             | Damping<br>lower              | Set to 0                                                      | Time constant T63 in seconds<br>Adjustment range: 0.0 s to 100.0 s                                                                                                    | 0 s                                                                                       |
| Start of scale<br>value in the so-<br>called blind<br>adjustment  | 5                                                            | Pressure<br>higher            | Pressure<br>lower             | Set the start<br>of scale<br>value to 0                       | Start of scale value in the selected pressure unit                                                                                                    | "0"; for ordering<br>options Y01 and<br>Y02 as ordered                                    |
| Full scale value in<br>the so-called blind<br>adjustment          | 6                                                            | Pressure<br>higher            | Pressure<br>lower             | Set the full<br>scale value<br>to upper<br>measuring<br>limit | Full scale value in the selected<br>pressure unit                                                                                                    | Measuring cell full-<br>scale value;<br>for ordering<br>options Y01 and<br>Y02 as ordered |
| Zero point<br>calibration<br>(position<br>correction)             | 7                                                            | Correction<br>value<br>higher | Correctio<br>n value<br>lower | execute                                                       | Ventilate the transmitter for gauge<br>pressure, differential pressure,<br>flow rate or level.<br>Evacuate the transmitter for<br>absolute pressure (< 0.1‰ of the<br>measuring span).<br>(Start of scale value remains<br>unaffected)<br>Measured value in pressure unit |                                                                                           |
| Current<br>transmitter                                            | 8                                                            | Current<br>higher             | Current<br>lower              | switch on                                                     | constant output current in mA<br>"3.6"; "4", "12", "20" or "22.8"<br>Switch off using the [M] key.                                                                                                    |                                                                                           |

| Function                                                                                       | Mode Key function |                                                                   |         |                                                                                  |                                                                                                    | y, explanations                                                        | Factory setting                                                                                                    |
|------------------------------------------------------------------------------------------------|-------------------|-------------------------------------------------------------------|---------|----------------------------------------------------------------------------------|----------------------------------------------------------------------------------------------------|------------------------------------------------------------------------|----------------------------------------------------------------------------------------------------|
|                                                                                                | [M]               | [†]                                                               | [+]     | [†] and [↓]                                                                      |                                                                                                    |                                                                        | (default value)                                                                                                    |
| Output current in<br>case of fault                                                             | 9                 | Switch between lower<br>fault current and<br>upper fault current. |         | lower fault<br>current                                                           | selected output current possible:<br>Fault current limits adjusted by<br>user                             |                                                                        | 22.8 mA                                                                                                    |
| Key lock or<br>function lock                                                                   | 10                | Switch between the five functions                                 |         | -                                                                                | 0                                                                                                    | None                                                                   | "0" for devices<br>with inspection<br>window in the<br>cover<br>"LS" for devices<br>with no inspection<br>window in the<br>cover |
|                                                                                                |                   |                                                                   |         |                                                                                  | LA                                                                                                    | all locked                                                             |                                                                                                    |
|                                                                                                |                   |                                                                   |         |                                                                                  | LO                                                                                                    | all locked except for start<br>of scale value                          |                                                                                                    |
|                                                                                                |                   |                                                                   |         |                                                                                  | LS                                                                                                    | all locked except for start<br>of scale value and full<br>scale value  |                                                                                                    |
|                                                                                                |                   |                                                                   |         |                                                                                  | L                                                                                                    | Write protection<br>Operation via HART not<br>possible.                |                                                                                                    |
| Characteristic<br>curve <sup>1)</sup>                                                          | 11                | Switch between the four functions                                 |         | linear                                                                           | lin                                                                                                    | linear                                                                 | "lin" (also for<br>ordering option<br>Y01)<br>"srli2" for ordering<br>option Y02                                                 |
|                                                                                                |                   |                                                                   |         |                                                                                  | srlin                                                                                                    | square root extracting<br>(linear up to the<br>application point)      |                                                                                                    |
|                                                                                                |                   |                                                                   |         |                                                                                  | sroff                                                                                                    | Square root extracting<br>(deactivated up to the<br>application point) |                                                                                                    |
|                                                                                                |                   |                                                                   |         |                                                                                  | srli2                                                                                                    | square root extracting<br>(linear up to the<br>application point 10%)  |                                                                                                    |
| Application point<br>of the square root<br>extracting<br>characteristic<br>curve <sup>1)</sup> | 12                | Greater                                                           | Smaller | 10% flow<br>rate                                                                 | Adjustment range of 5 to 15% flow rate.                                                                   |                                                                        | not available for<br>ordering option<br>Y02 or<br>characteristic<br>curve = srli2                                                |
| Measured value<br>display                                                                      | 13                | Select from three options.                                        |         | -                                                                                | <ul> <li>Display type (input value)</li> <li>Output current in mA</li> <li>Measured value in %</li> </ul> |                                                                        | "mA" (for ordering<br>options Y21 and<br>Y22, unit as<br>specified)                                                              |
| Unit                                                                                           | 14                | Select from the table<br>for measured value<br>display.           |         | In each<br>case, the<br>first value<br>from the<br>table of the<br>physical unit | Physical unit                                                                                             |                                                                        | "bar" (for ordering<br>options Y21 and<br>Y22, unit as<br>specified)                                                             |

**Mode 2** : permet de définir le début d'échelle 4 mA pour la pression qui est actuellement appliquée à l'entrée du transmetteur via un calibrateur de pression par exemple (c'est différent du mode 5 où on peut ne pas connecter un générateur de pression). Il faudra appuyer sur les flèches UP et DOWN en même temps pour valider.

**Mode 3** : permet de définit la fin d'échelle 20 mA pour la pression qui est actuellement appliquée à l'entrée du transmetteur (c'est différent du mode 5 où on peut ne pas connecter un générateur de pression). Il faudra appuyer sur les flèches UP et DOWN en même temps pour valider.

**Mode 4** ou Damping time représente l'amortissement. Il permet donc de définir le temps de réponse du transmetteur. Plus il est grand plus le transmetteur mettra du temps pour actualiser sa sortie.

**Mode 5** : permet de définir le zéro ou début d'échelle de la pression LRV (0 bar par exemple) sans nécessairement connecter un générateur de pression

**Mode 6** : permet de définir la fin d'échelle de la pression URV : (10 bars par exemple) sans nécessairement connecter un générateur de pression

**Mode 7** : permet de régler le transmetteur sur zéro . Par exemple si le transmetteur affiche 0.119 alors que l'entrée du transmetteur est à l'atmosphère on peut réinitialiser le transmetteur à zéro de cette manière (appuyer sur UP et DOWN en même temps)

**Mode 8** : le transmetteur agit comme une source de courant (appuyer sur les touches UP et Down en même temps pendant 2 secondes pour l'activer). Ça permet de forcer un courant déterminé au niveau de la boucle.Par exemple on peut forcer 8 mA et voir comment cela réagit au niveau de l'API

**Mode 9** : permet de définir les limites de courant en cas de défaut : on pourra mettre soit 3,6 ou 22,8mA. Généralement on le configure à 22,8 mA (limite supérieure).

**Mode 10** : permet de régler les accès aux fonctions du transmetteur. Pour enlever la protection , aller sur l'écran principal et maintenir appuyé le bouton M pendant environ 7 secondes.

**Mode 11** : permet de définir le type de courbe (linéaire ou racine carré) . La racine carré est linéaire au débit dans le cas où on choisit cette courbe (on active la racine carré dans des applications de contrôle de débit)

Mode 12 : N'apparait que si on a choisi la courbe racine carré

**Mode 13** : permet de choisir la forme d'affichage. Il permet d'afficher la valeur de la mesure en % , courant ou unité de la grandeur mesurée

Mode 14 : permet de choisir l'unité de mesure